## **Microsoft Hosted Exchange**

Configuration Android – POP3/IMAP

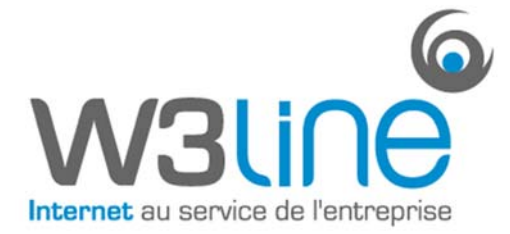

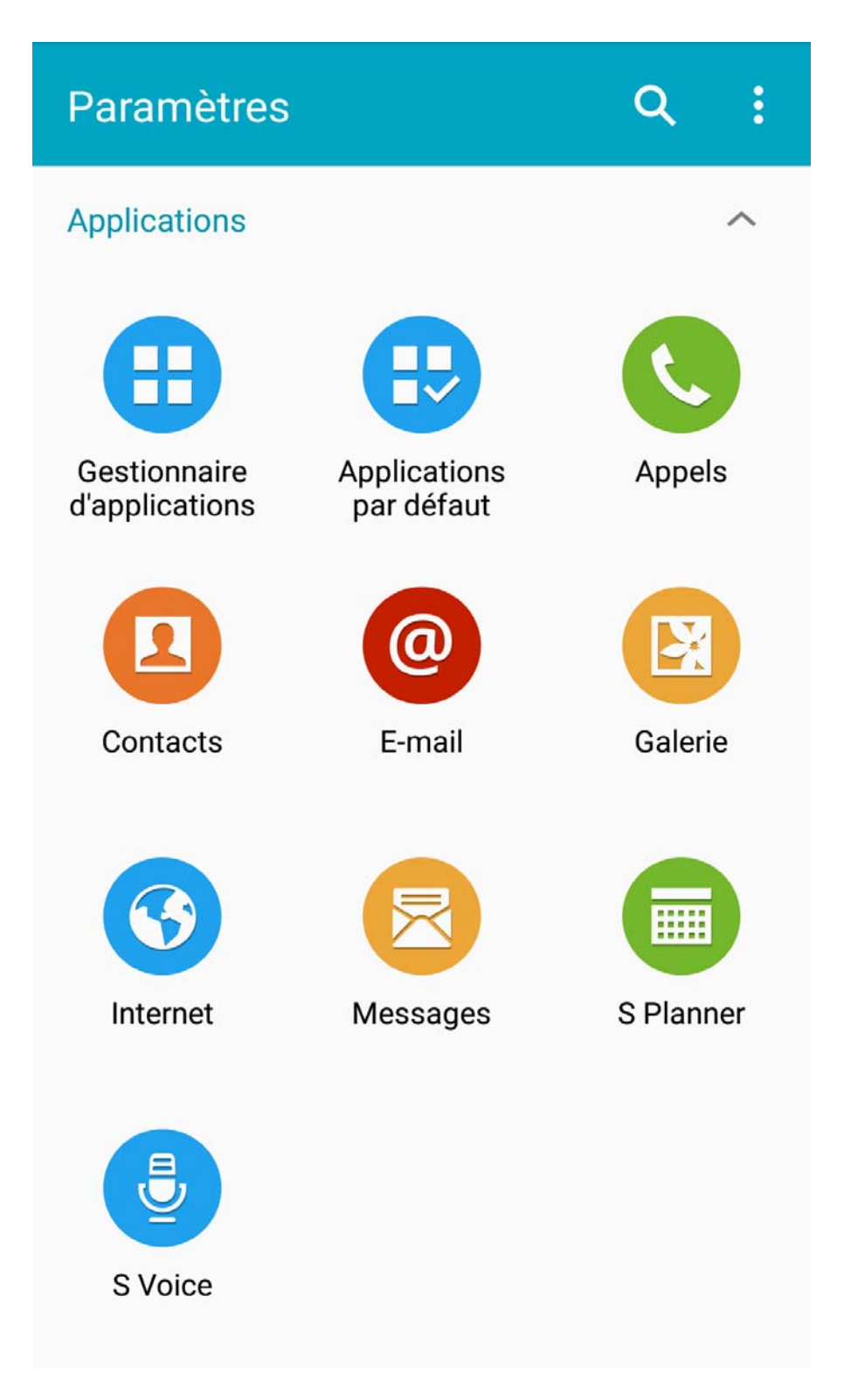

Se rendre dans « Réglages » sur le téléphone, puis dans « E-mail ».

**Microsoft Hosted Exchange** Configuration Android – POP3/IMAP

| Paramètres                                                                                                | ← Gérer les comptes - | ŀ | Ū |
|----------------------------------------------------------------------------------------------------|-----------------------|---|---|
| Gérer les comptes<br>floris@w3line.biz                                                                    | floris@w3line.biz     |   |   |
| Paramètres généraux                                                                                       |                       |   |   |
| Affichage<br>Définissez l'affichage des e-mails dans la liste des e-<br>mails et lorsque vous les ouvrez. |                       |   |   |
| Affichage par défaut<br>Sélectionnez ce qui s'affiche après avoir déplacé ou<br>supprimé des e-mails.     |                       |   |   |
| Paramètres d'expéditeur prioritaire                                                                       |                       |   |   |
| Adresses spam<br>Modifiez la liste des expéditeurs et des domaines<br>désignés comme étant du spam.       |                       |   |   |
| Retarder l'envoi de l'e-mail<br>Désactivé                                                                 |                       |   |   |
| Choisissez l'option « Gérer les comptes », puis « Ajouter (+) ».                                          |                       |   |   |

| Configurer un compte e-mail                                                     | ← Ajouter un compte de message |  |
|---------------------------------------------------------------------------------|--------------------------------|--|
| Sélectionnez un compte existant ou<br>ajoutez-en un nouveau en quelques étapes. |                                |  |
| Sélectionner un compte existant 💌                                               | Type de compte ?               |  |
| Entrer les informations de connexion                                            | COMPTE POP3                    |  |
| floris@w3line.biz                                                               | COMPTE IMAP                    |  |
|                                                                                 | MICROSOFT EXCHANGE ACTIVESYNC  |  |
| Afficher le mot de passe                                                        |                                |  |
| CONFIGURATION<br>MANUELLE SUIVANT (>                                            |                                |  |

Remplissez les champs « Adresse » et « Mot de passe » avec les paramètres qui vous ont été fournis. Puis « Configuration Manuelle » et Choisissez IMAP ou POP selon votre besoin.

| ← Paramètres entrants         | ← Paramètres du serveur sortant       |  |
|-------------------------------|---------------------------------------|--|
| Nom d'utilisateur             | Serveur SMTP                          |  |
| floris@w3line.biz             | smtp.ex10.biz                         |  |
| Mot de passe                  | Type de sécurité                      |  |
|                               | TLS (accepter tous les certificats) 📼 |  |
| Serveur POP3                  | Port                                  |  |
| ex10.biz                      | 587                                   |  |
| Type de sécurité              | Connexion requise                     |  |
| SSL 🔻                         | Nom d'utilisateur                     |  |
| Port                          | floris@w3line.biz                     |  |
| 995                           |                                       |  |
| Supprimer l'e-mail du serveur | Mot de passe                          |  |
|                               |                                       |  |
| Jamais 🔻                      |                                       |  |
| ОК                            | SUIVANT 🔊                             |  |

Remplissez ensuite tous les champs avec les informations qui vous ont été communiquées. Tous les champs sont obligatoires.

Appuyez ensuite sur « Suivant ».